## **Schnellanleitung**

SSAM CÛNTROL

Einlernen: 2 Schritte in 1,5 Minuten

Symbole (A) ... A im Browser-Fenster / (1) ... an der Komponente

(nur 30 Sekunden).

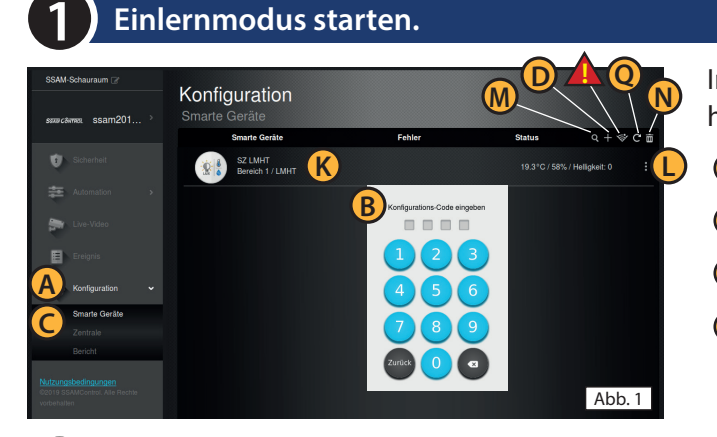

In einem Internet-Browser (z.B. Chrome, Firefox, usw.) https://admin.ssamcontrol.com eingeben und anmelden.

(A) "Konfiguration"klicken (nur sichtbar für einen Master-User)

- B Konfigurations-Code eingeben (Default 7982).
- 🔘 Menü "Komponenten" öffnen.

Schutzkappe fest eindrücken

Das "+" zum Einlernen anklicken.

Der Einlernmodus wird nach 5 min. beendet. Dauert der folgende Vorgang (Batterie & Einlerntaste) zu lange noch einmal "+" anklicken.

## (nur 60 Sekunden)

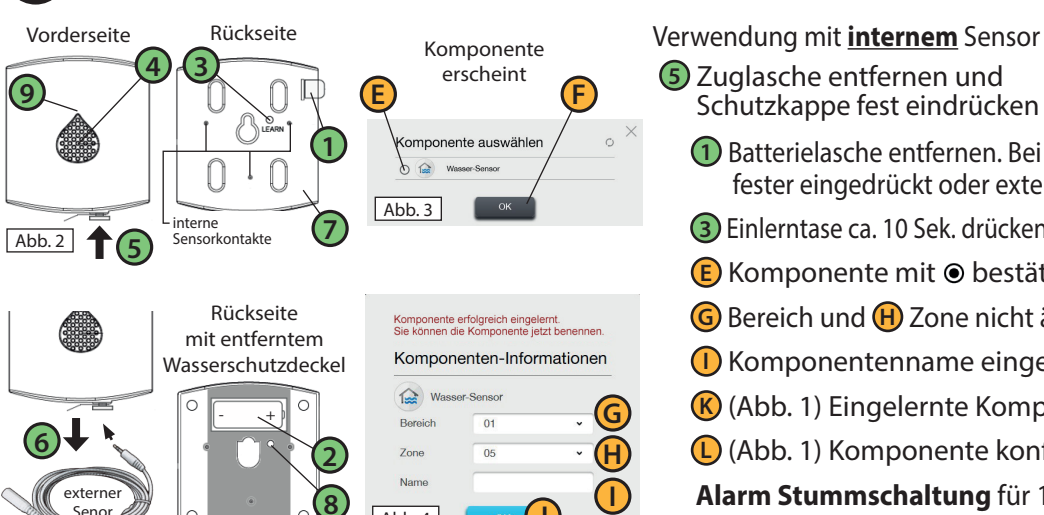

Einlerntaste an der Komponente drücken.

Verwendung mit externem Sensor 6 Schutzkappe entfernen und externen Sensor anstecken.

1 Batterielasche entfernen. Bei Siganlton (alle 10 Sek.) Schutzkappe fester eingedrückt oder externen Sensor eingestecken.

③ Einlerntase ca. 10 Sek. drücken, ④ Signalton ertönt, ⑨ LED blinkt 2x

E Komponente mit ⊙ bestätigen F "OK"klicken.

G Bereich und (H) Zone nicht ändern (wird automatisch festgelegt)

- **()** Komponentenname eingeben und **()** "OK"klicken.
- (Abb. 1) Eingelernte Komponente wird angezeigt.
- (Abb. 1) Komponente konfigurieren(3 Punkt-Symbol).

Alarm Stummschaltung für 10 Minuten, danach erneuter Alarm. 3 Taste 1x drücken, blinkende LED 9 zeigt Stummschaltung an.

## Montage (Wasser im Bodenbereich oder Füllstandwarnung)

Abb. 4

Interne Sensorkontakte für Bodenbereich. Der Melder wird mit den Sensorkontakten nach unten auf die zu überwachende Fläche gelegt.

**Unbeantwortete Fragen?** 

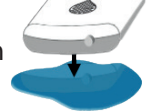

Externer Sensor für Füllstandüberwachung. Das Ende des externen Sensor wird auf der gewünschten Füllstandhöhe befestigt.

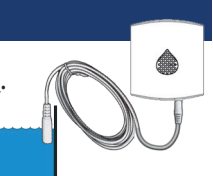

## Auslernen bzw. Funkstörung - Löschen - Batteriewechsel (Konfigurations-Code erforderlich)

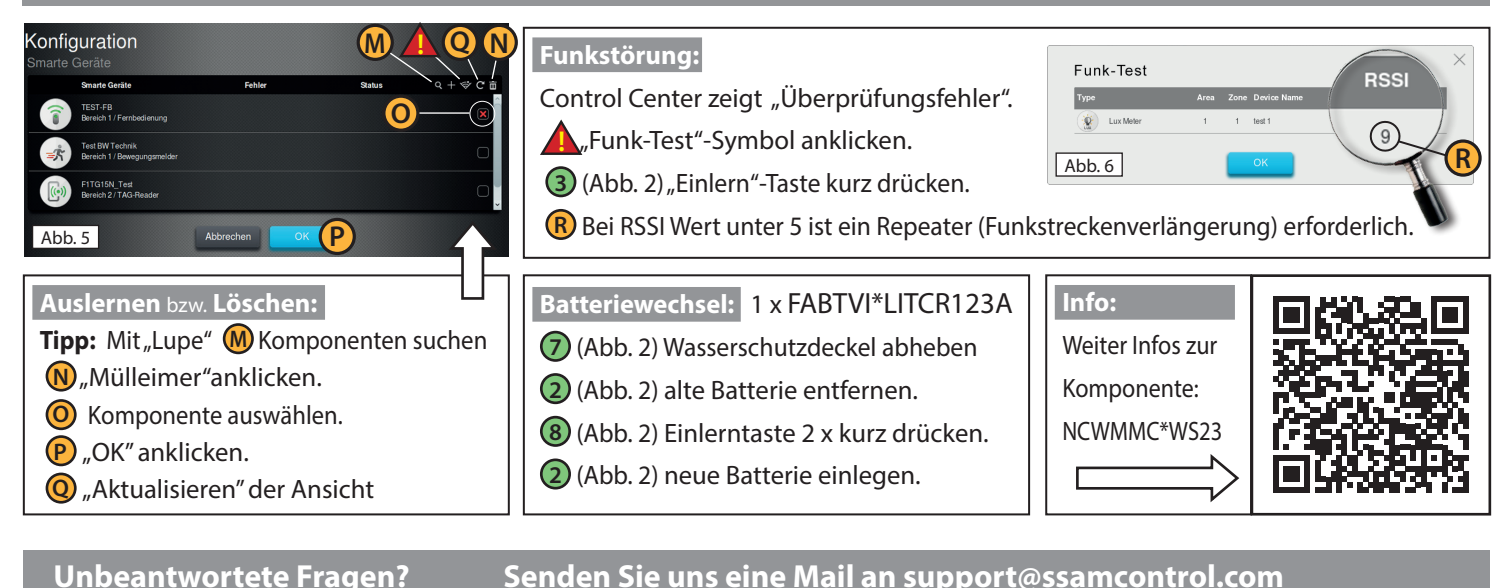